# Доступ к серверу с использованием почтового клиента Mozilla Thunderbird

### Оглавление

- 1. Настройка учетной записи для почты
- 2. Добавление адреса списка рассылки в качестве обратного
- 3. Подключение корпоративной адресной книги по протоколу LDAP
- 4. Подключение личной адресной книги по протоколу CardDAV
- 5. Подключение календарей
- 6. Настройка учетной записи для мгновенных сообщений и информации о присутствии

### 1.Настройка учетной записи для почты

#### 1.1. Скачайте дистрибутив и установите Mozilla Thunderbird

https://www.thunderbird.net/ru/

# 1.2. Запустите почтовый клиент Mozilla Thunderbird. В меню выберите пункт «Настроить мою учетную запись почты»

| 🚨 Адресная книга 🛛 📎 Метка 🐇 🔍 Быстрый фильтр 🏾              |                               |                                                                             |                           |
|--------------------------------------------------------------|-------------------------------|-----------------------------------------------------------------------------|---------------------------|
| ird» «Почта» — «Локальные яап                                | Создать<br>Вр. ния<br>Подекса | Сообщение<br>Событие<br>Задача                                              | Ctrl+N                    |
| аписи                                                        | Найти<br>найти                | Папку<br>Виртуальную папку                                                  |                           |
| параметров этой учётной записи                               | Сохранить как                 | Получить новую учётную з<br>Настроить мою учётную за<br>Учётная запись чата | апись почты<br>пись почты |
| чётную запись:                                               | Очистить «Удаленные»          | Учётна <u>я</u> запись лент новос<br>Другие учётные записи                  | тей                       |
| хонная почта 😡 Чат 🖓 Группы новостей<br>и ленты новостей<br> | Выход                         | Календарь<br>Контакт адресной книги<br>Контакт в чате                       |                           |
| овый календарь                                               |                               |                                                                             |                           |

# 1.3. В открывшемся окне введите Ваше имя, Адрес эл. почты и Пароль, если Вы хотите, установите флажок «Запомнить пароль» и нажмите на кнопку «Продолжить».

| Настройка <mark>у</mark> чётной за | писи почты                  | ×                                       |
|------------------------------------|-----------------------------|-----------------------------------------|
|                                    |                             |                                         |
| Ва <u>ш</u> е имя:                 | L. S. Martinet State        | Ваше имя, как оно отображается у других |
| Адрес эл. почты:                   | @bmstu.ru                   |                                         |
| Пароль:                            | •••••                       |                                         |
|                                    | 🔽 Запом <u>н</u> ить пароль |                                         |
|                                    |                             |                                         |
|                                    |                             |                                         |
|                                    |                             |                                         |
|                                    |                             |                                         |
|                                    |                             |                                         |
|                                    |                             |                                         |
|                                    |                             |                                         |
|                                    |                             |                                         |
|                                    |                             |                                         |
| Получить новую у                   | /чётную запись              | Продолжить Отмена                       |
|                                    |                             |                                         |

# 1.4. После автоматической настройки параметров нажмите на кнопку «Готово»

| Настройка учётной з | аписи почты                    |                                        | × |
|---------------------|--------------------------------|----------------------------------------|---|
|                     |                                |                                        |   |
| Ва <u>ш</u> е имя:  | Edivitar Dy Victoria Alexander | аше имя, как оно отображается у других |   |
| Адрес эл. почты:    | viii@bmstu.ru                  |                                        |   |
| Пароль:             | •••••                          |                                        |   |
|                     | 🔽 Запом <u>н</u> ить пароль    |                                        |   |
|                     |                                |                                        |   |
| Конфигурация на     | ідена у провайдера электрон    | ной почты                              |   |
|                     |                                |                                        |   |
|                     |                                |                                        | - |
| Входяща             | ія: — IMAP, mail.bmstu.ru, SSL |                                        |   |
| Исходяща            | я: – SMTP, mail.bmstu.ru, SSL  |                                        |   |
| Имя пользовател     | iя: ்க்றbmstu.ru               | /                                      |   |
|                     |                                |                                        |   |
|                     |                                |                                        |   |
| Получить новую      | учётную запись Настройк        | ка вручную Готово Отмена               |   |

### 1.5. Почтовый клиент готов к работе

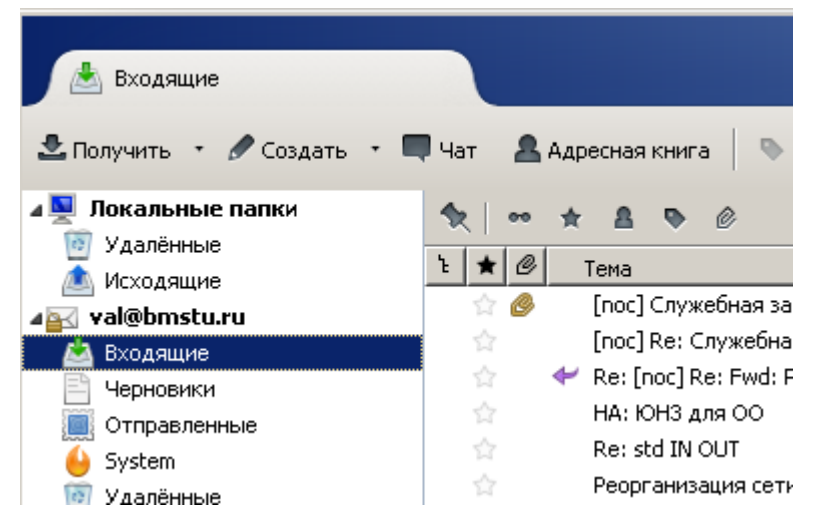

2. Добавление адреса списка рассылки в качестве обратного

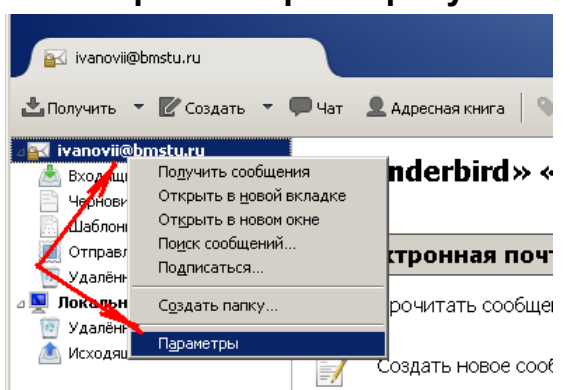

#### 2.1. Откройте параметры учетной записи

# 2.2. В низу, нажмите на кнопку «Дополнительные адреса…» и, далее, «Добавить»

| 🏤 Сервер исходящей поч        | Организа<br>Дополнительные адреса электронной почты для ivanovii@bmstu.ru                                                    |
|-------------------------------|----------------------------------------------------------------------------------------------------|
|                               | Текст по.<br>Управление адресами эл. почты этой учётной записи. По умолчанию будет<br>использоваться первый адрес эл. почты. |
|                               | Иван Иванович Иванов <ivanovii@bmstu.ru> Добавить<br/>Из<u>м</u>енить</ivanovii@bmstu.ru>                                    |
|                               | По умолчанию                                                                                                    |
|                               | Прик Закрыть                                                                                                    |
|                               | Сервер исходящей почты (SMTP) BMSTU Mail - mail.bmstu.ru (По умолчанию)                                                      |
| Действия для учётной записи 🔹 | Дополнительные адреса электронной почты                                                                                      |
|                               | ОК Отмена                                                                                                    |

### 2.3. Заполните адрес и имя

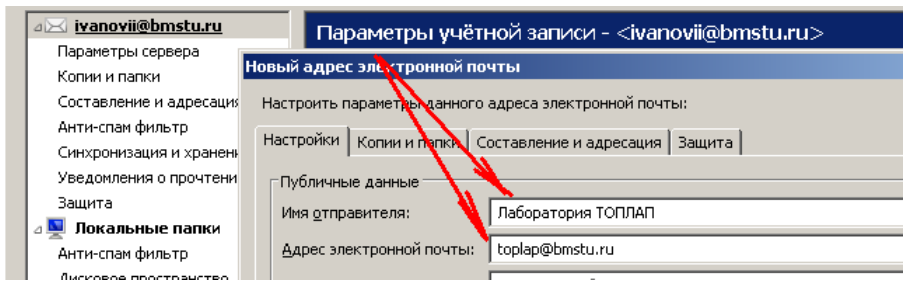

# 2.4. При отправлении письма, укажите, какой адрес будет указан в качестве обратного

| 合 Соз        | дание сооб    | бщения: test2                                                                         | дн<br>[   |
|--------------|---------------|---------------------------------------------------------------------------------------|-----------|
| <u>Ф</u> айл | Правка        | <mark>Вид</mark> В <u>с</u> тавить ⊕ормат <b>Настро<u>й</u>ки Инструменты ⊆правка</b> | Ja<br>b ( |
| 🙀 От         | править 🔻     | 🗸 Орфография 🔻 🖲 Вложить 👻 🚔 Защита 💌 🐥 Сохранить 👻                                   |           |
|              | O <u>t</u> :  | Иван Иванов «Ivanovii@bmstu.ru» ivanovii@bmstu.ru                                     |           |
| •            | Кому:         | Иван Иванович Иванов <ivanovii@bmstu.ru> ivanovii@bmstu.ru</ivanovii@bmstu.ru>        |           |
|              |               | Лаборатория TOПЛАП <toplap@bmstu.ru> ivanovii@bmstu.ru</toplap@bmstu.ru>              |           |
|              |               | Настроить адрес отправителя                                                           |           |
|              |               |                                                                                       |           |
|              | <u>Т</u> ема: | test2                                                                                 |           |
| Абзац        |               | 💌 Пропорциональный 🔄 🖛 🗚 🗛 🗛 🗛 🗛 🛔 🗄 🗄 🗄 🗄 🖽 🗄 😇                                      |           |
| test2        | 2             |                                                                                       |           |

# 3. Подключение адресной книги по протоколу LDAP

3.1. Откройте форму настройки параметров подключения к каталогу LDAP

| <u>Ф</u> айл Правка <u>В</u> ид Переход С | оо <u>б</u> щение <u>И</u> нструменты | <u>С</u> правка             |                                 |        |
|-------------------------------------------|---------------------------------------|-----------------------------|---------------------------------|--------|
| val@bmstu.ru                              |                                       | /                           |                                 |        |
| 📥 Получить 🔹 📝 Создать 📮                  | ) Чат 📃 Адресная книга                | 📎 Метка 🔹 🔍 Быст            | рый фильтр                      |        |
| 🗄 💻 Локальные папки                       |                                       |                             |                                 |        |
| 🖃 🔤 🛛 val@bmstu.ru                        | «Ihunder                              | bird» «Почта                | » — «val@bmsi                   | tu.ru» |
| 🚔 Входящие                                |                                       |                             |                                 |        |
| 🖕 Archive                                 |                                       |                             |                                 |        |
| 📷 Deleted Messages (26)                   | 🔰 Адресная книга                      |                             |                                 |        |
| 🚞 Doit                                    | Файа Правка Вид И                     | иструменты Справка          |                                 |        |
| 📃 Черновики                               | <u>ф</u> аил <u>правка рид и</u>      | інструменты <u>с</u> правка |                                 |        |
| 🚞 Irdeto Abuse                            | <u>С</u> оздать                       |                             | Конт <u>а</u> кт адресной книги | Ctrl#N |
| 🚞 Remind                                  | Предварительный прос                  | мотр контакта               | Список рассылки                 |        |
| 🧱 Sent Messages                           | Печать контакта                       |                             | Адресную книгу                  |        |
| 🚞 System (430)                            |                                       |                             | Каталог L <u>D</u> AP 🥊         |        |
| 🖻 💭 news2.fido7.ru                        | Параметры страницы                    |                             | Сообщение                       | Ctrl+M |
| 📄 f.r.u.bsd (2035)                        | Предварительный прос                  | мото адресной книги         |                                 |        |
|                                           | Печать адресной книги                 |                             |                                 |        |
|                                           |                                       |                             |                                 |        |
|                                           | <u>З</u> акрыть                       | Ctrl+W                      |                                 |        |
|                                           |                                       |                             |                                 |        |
|                                           |                                       |                             |                                 |        |

3.2. Заполните все поля, указав свой адрес электронной почты, и укажите необходимость использовать протокол SSL

| Свойства сервера каталогов          |                    |               |
|-------------------------------------|--------------------|---------------|
| Основное Автономно Дополни          | гельно             |               |
| <u>Н</u> азвание:                   | BMSTU Staff        |               |
| Имя <u>с</u> ервера:                | mail.bmstu.ru      |               |
| <u>К</u> орневой элемент (Base DN): | cn=bmstu.ru        | <u>Н</u> айти |
| Порт:                               | 636                |               |
| Имя <u>п</u> ользователя (Bind DN): | 🚮 @bmstu.ru        |               |
| Использовать защищённое             | е соединение (SSL) |               |
|                                     |                    | Отмена        |

3.3. Для автоматической подстановки адресов получателей зайдите в настройки почтового клиента

| Поиск <ctrl+k></ctrl+k> |                               |                                                                  |                                         |
|-------------------------|-------------------------------|------------------------------------------------------------------|-----------------------------------------|
| Созд<br>Влож            | ать<br>:ения                  | •                                                                | Диспетчер работы<br>Фильтры сообщений 🕨 |
| <i>Прав</i> .<br>Найт   | ка 🄑 🖣<br>И                   | Настройн                                                         | Дополнения                              |
| Печа                    | ть                            | Параметр                                                         | ры учётной записи                       |
| Сохр<br>Папк<br>Очис    | анить как<br>и<br>тить «Удали | <ul> <li>Панель м</li> <li>Панель и</li> <li>Панель б</li> </ul> | инструментов почты                      |
| 🔀 Выхо                  | .д                            | ✓ <u>С</u> трока с<br>Панель и                                   | остояния                                |
|                         |                               | Разбивка                                                         | а окна 🕨 🕨                              |

3.4. Выберите закладки «Составление» и укажите необходимость использовать LDAP каталог

| Настройки        |                    |                     |              |                   |           |                 |                |
|------------------|--------------------|---------------------|--------------|-------------------|-----------|-----------------|----------------|
| 11               |                    |                     | Ţ            | 8                 | -         | 0               | Ö              |
| Основные         | Отображение        | Составление         | Чат          | Приватность       | Защита    | Вложенные файлы | Дополнительные |
| Основные         | Адресация Орфс     | ография             |              |                   |           |                 |                |
| Автодопо         | олнение адресов    |                     |              |                   |           |                 |                |
| При ввод         | це адреса искать г | подходящие почтов   | зые адреса в | 3:                |           |                 |                |
| 🔽 Ло <u>к</u> а  | льных адресных и   | книгах              |              |                   |           |                 |                |
| 🗹 Серв           | ере каталогов:     | BMSTU Staff         |              |                   |           | Изменит         | ъкаталоги      |
|                  |                    |                     |              |                   |           |                 |                |
| ✓ А <u>в</u> том | атически добавля   | ять адреса из исход | цящих писем  | в адресную книгу: | Собранные | адреса          | ~              |
|                  |                    |                     |              |                   |           |                 |                |
|                  |                    |                     |              |                   |           |                 |                |
|                  |                    |                     |              |                   |           |                 |                |
|                  |                    |                     |              |                   |           |                 |                |
|                  |                    |                     |              |                   |           |                 |                |
|                  |                    |                     |              |                   |           |                 |                |
|                  |                    |                     |              |                   |           |                 |                |
|                  |                    |                     |              |                   |           |                 |                |
|                  |                    |                     |              |                   |           | ОК              | Отмена         |

3.5 !!! Внимание, для отображения адресов необходимо ввести первые символы имени или адреса пользователя

# 4.Подключение личной адресной книги по протоколу CardDAV

4.1. Откройте форму настройки параметров подключения к адресной книге CardDAV

| 🕞 Входящие - val@bms | :u.ru                                                                 |       |
|----------------------|-----------------------------------------------------------------------|-------|
| 🖵 Получить 🛛 🖌 🖉 С   | оздать 🔍 Чат 🖪 Адресная книга 🛇 Метка У 🍞 Бистрый фильтр              |       |
| Папки                | 🚥 🛠 🛛 Непрочитанные 🏠 Звёздочка 🔳 Контакт 🛇 Метки                     | 0     |
| ∨ 🔀 val@bmstu.ru 🍵   |                                                                       |       |
| 🖂 Входящие           | 🚇 Адресительнига                                                      |       |
| 🗐 Черновики          | Фа <u>и</u> л Пр <u>а</u> вка В <u>ид</u> Инструменты <u>С</u> правка |       |
| 🗒 Шаблоны            | Создать • Конт <u>а</u> кт адресной книги Ctrl+N                      | цение |
| 幻 Отправленные       | Почать контакта Стир. Список рассынии                                 |       |
| 🔉 🖻 Архивы           |                                                                       | онная |
| > 🖻 Archive          | Печать адресной книги                                                 |       |
| 👌 System (21329)     | Закрыть Ctrl+W Исслования Сагара                                      |       |
| > 前 Удалённые        | Katahor L <u>D</u> AP                                                 |       |
| 🗅 Abuse (7661)       | 🛃 Собранадреса С <u>о</u> общение Ctrl+M                              |       |
| 🛅 Doit               |                                                                       |       |
| > 🛅 MalWare          |                                                                       |       |
| 🛅 microsoft_studer   |                                                                       |       |

# 4.2. Укажите Ваше имя пользователя и адрес https://mail.bmstu.ru/CardDAV

| Новая адресная книга      | CardDAV                       | × |
|---------------------------|-------------------------------|---|
| Им <u>я</u> пользователя: | val@bmstu.ru                  |   |
| Адр <u>е</u> с:           | https://mail.bmstu.ru/CardDAV | ] |
|                           |                               |   |
|                           | Продол <u>ж</u> ить Отмена    |   |

#### 4.3. Введите Ваш пароль

| Требуется аутентифи | ıкация - Mozilla Thunderbird 🛛 💽                                                      |
|---------------------|---------------------------------------------------------------------------------------|
| ?                   | https://mail.bmstu.ru запрашивает имя пользователя и пароль. Сайт сообщает: «CardDAV» |
| Имя пользователя    | val@bmstu.ru                                                                          |
| Пароль              | ••••••                                                                                |
|                     | ✔ Сохранить этот пароль в хранилище паролей.                                          |
|                     | Войти Отмена                                                                          |

### 4.4. Выберите адресные книги

| Новая адресная книга CardDAV                         |                                        |  |
|------------------------------------------------------|----------------------------------------|--|
| Им <u>я</u> пользователя:                            | val@bmstu.ru                           |  |
| Адр <u>е</u> с:                                      | https://mail.bmstu.ru/CardDAV          |  |
| Доступные адресные<br>🗹 Мои списки рас<br>🔽 Contacts | : книги:<br>сылки<br>Продолжить Отмена |  |
|                                                      |                                        |  |

# 5. Подключение календаря

Выберите в верхнем правом углу раздел календарей, нажмите на «+» и добавьте календарь «В сети», укажите имя Ваше пользователя и адрес <u>https://mail.bmstu.ru/CalDAV/Calendar</u>

| 🕞 Входящие - val@bmstu.ru                                           | ј Календарь 🛛 🗙                  |                                                                                                    |
|---------------------------------------------------------------------|----------------------------------|----------------------------------------------------------------------------------------------------|
| 🕄 Синхронизация 🔀 Событие 🔚                                         | Задача 🖋 Правка 📋 Удали          | ть 📃 Задачи < > 🗙                                                                                                    |
| < Ноябрь > < 2021 > О                                               | События на следующие 7 дней      | <ul> <li>содержит составительно конструкций</li> <li>содержит составительной конструкций</li> <li>содержит составительной конструкций</li> <li>содержит составительной конструкций</li> <li>содержит составительной конструкций</li> <li>содержит составительной конструкций</li> <li>содержит составительной конструкций</li> <li>содержит составительной конструкций</li> <li>содержит составительной конструкций</li> <li>содержит составительной конструкций</li> <li>содержит составительной конструкций</li> <li>содержит составительной конструкций</li> <li>содержит составительной конструкций</li> <li>содержит составительной конструкций</li> <li>содержит составительной конструкций</li> <li>составительной конструкций</li> <li>составительной кон</li></ul> |
| Пн Вт Ср Чт Пт Сб Вс<br>44 1 2 3 4 5 6 7                            | Н Изменить календарь             | Название 🛱                                                                                                    |
| 45 8 9 10 11 12 13 14<br>46 <b>15</b> 16 17 18 19 20 21             | 24<br>И Включить этот календа    | рь                                                                                                    |
| 47 22 23 24 25 26 27 28                                             | Название излендаря:              | Calendar                                                                                                    |
| 48 <b>29</b> 30 1 2 3 4 5<br>49 <b>6</b> 7 8 9 10 11 12             | Libet:                           |                                                                                                    |
|                                                                     | Имя пользователя:                | val@bmstu.ru                                                                                                    |
| ✓ Календарь +                                                       | Адрес:                           | https://mail.bmstu.ru/CalDAV/Calendar                                                                                                    |
| О Мои календарь ВКЛЮЧИТЬ                                            | Обновлять календарь:             | Каждые 30 минут 🗸                                                                                                    |
| Caleriuar                                                           |                                  | Только для чтения                                                                                                    |
|                                                                     |                                  | Работать автономно                                                                                                    |
|                                                                     | Эл. Почта:                       | Вячеслав Лохтуров <val@bmstu.ru></val@bmstu.ru>                                                                                                    |
|                                                                     |                                  | Предпочитать отправлять эл.письма с<br>приглашениями со стороны клиента                                                                                                    |
|                                                                     | Уведомления                      |                                                                                                    |
| Показывать уведомления о предстоящих обытиях 🕂 Добавить уведомление |                                  |                                                                                                    |
|                                                                     | Глобальные настройки уведомлений |                                                                                                    |
|                                                                     |                                  | ОК Отмена                                                                                                    |

6. Настройка учетной записи для мгновенных сообщений и информации о присутствии.

### 6.1. Выберите раздел «Чат»

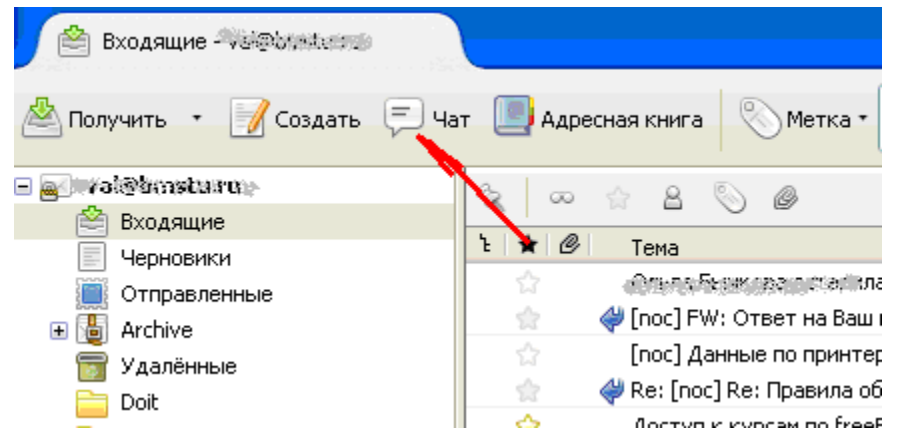

#### Для создания учетной записи нажмите на кнопку «Начать»

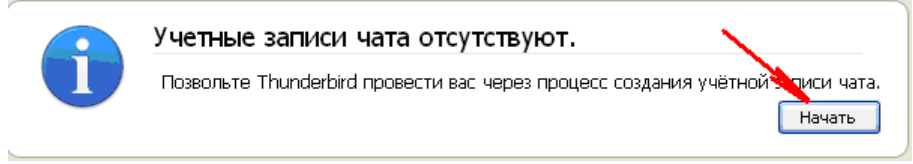

# 6.2. Выберите протокол «ХМРР» и нажмите на кнопку «Далее»

| Мастер создания учетной записи чата                         |  |
|-------------------------------------------------------------|--|
| Протокол чата                                               |  |
| Выберите протокол для вашей учетной записи из этого списка. |  |
| Google Talk<br>┌े IRC<br>У Twitter                          |  |
| X XMPP                                                      |  |
| 🔝 Чат Феисбук                                               |  |
|                                                             |  |
|                                                             |  |
|                                                             |  |
| < <u>Н</u> азад Далее > Отмена                              |  |

# 6.3. В поле «Имя пользователя» укажите свой адрес электронной почты в домене bmstu.ru и нажмите на кнопку «Далее»

| Мастер создания учетной записи чата               | × |
|---------------------------------------------------|---|
| Имя пользователя                                  |   |
| Введите имя пользователя для учётной записи ХМРР. |   |
| Имя пользователя:                                 |   |
|                                                   |   |
|                                                   |   |
|                                                   |   |
|                                                   |   |
|                                                   |   |
| < <u>Н</u> азад Далее > Отмена                    |   |

6.4. Укажите пароль для своей электронной почты и нажмите на кнопку «Далее»

| Мастер создания учетной записи чата                                                                                                    |  |
|----------------------------------------------------------------------------------------------------|--|
| Пароль                                                                                                    |  |
| Введите ваш пароль в поле ниже.                                                                                                    |  |
| Пароль:                                                                                                    |  |
| Введённый здесь пароль будет сохранён в Менеджере паролей.<br>Если вы хотите, чтобы у вас запрашивали пароль при каждом<br>подключении этой учётной записи, оставьте это поле пустым. |  |
|                                                                                                    |  |
| < <u>Н</u> азад Далее > Отмена                                                                                                    |  |

6.5. Укажите свой псевдоним, например, имя пользователя в Вашем адресе электронной почты, в поле «Ресурс» укажите bmstu, в списке «Защита соединения» включите обязательное шифрование и укажите адрес сервера mail.bmstu.ru и нажмите на кнопку «Далее»

| Мастер создания учетной записи чата |                                                               |                                                                         |   |
|-------------------------------------|---------------------------------------------------------------|-------------------------------------------------------------------------|---|
| Дополн                              | ительные настройк                                             | И                                                                       |   |
|                                     | Псевдоним: 🔤 🕈<br>Он будет отображать<br>собеседниками, други | ься только при разговорах с вашими<br>ие контакты не смогут его видеть. |   |
|                                     | <ul> <li>Настройки ХМРР</li> <li>Ресурс</li> </ul>            | bmstu                                                                   |   |
|                                     | Приоритет<br>Защита соединения                                | 0                                                                       |   |
|                                     | Требовать шифрования                                          |                                                                         |   |
|                                     | Сервер                                                        | mail.bmstu.ru                                                           |   |
|                                     | Порт                                                          | 5222 📚 🚽                                                                |   |
|                                     |                                                               | < <u>Н</u> азад Далее > Отмен                                           | a |

6.6. Проверьте настройки, включение учтенной записи и нажмите на кнопку «Готово»

| Мастер создания учетной записи чата            |                                                                         |  |
|------------------------------------------------|-------------------------------------------------------------------------|--|
| Сводка                                         |                                                                         |  |
| Эта сводка содержит в<br>Проверьте её правильн | асю введённую вами информацию.<br>ность перед созданием учетной записи. |  |
| Протокол:                                      | XMPP                                                                    |  |
| Имя пользователя:<br>Пароль:                   | /////@bmstu.ru<br>********                                              |  |
| Псевдоним:                                     | 500°                                                                    |  |
| Pecypc:                                        | bmstu                                                                   |  |
| Защита соединения:                             | : require_tls                                                           |  |
| Сервер:                                        | mail.bmstu.ru                                                           |  |
| 💌 Включить учетную запись.                     |                                                                         |  |
|                                                | < <u>Н</u> азад Готово Отмена                                           |  |

6.7. Теперь можно добавлять респондентов в вписок своих собеседников указывая их адрес электронной почты в домене bmstu.ru и разрешать респондентам общаться с Вами

| 🚔 Входящие 🦋 Фртэтц 🖛 📃 Чат                    | ×                                      |
|------------------------------------------------|----------------------------------------|
| 🚨 Добавить собеседника 💭 Присоединиться к чату | 😑 🔹 До 🕧 Показать учётные записи 🛛 🔎 🔳 |
| 💶 🤃 Dbmstu.ru хочет с вами поговорить          | Разрешить Отклонить 🗙                  |
| - Отключённые контакты                         |                                        |